## **Contract Gas**

Last Modified on 06/18/2025 2:28 pm EDT

| Division         Billing Type         Description         Contract Type         Expires on Ending Date?         Energy Assistance Tax Exempt?           1         1         BUDGET         Gallons         Image: Contract Type         Expires on Ending Date?         Energy Assistance Tax Exempt?           1         2         LEVEL PAY         Gallons         Image: Contract Type         Image: Contract Type         Image: Contractype         Image: Contract Type <t< th=""><th></th><th></th><th></th><th></th><th></th><th></th></t<>                                                                                                    |          |              |                         |               |                         |                               |
|----------------------------------------------------------------------------------------------------|----------|--------------|-------------------------|---------------|-------------------------|-------------------------------|
| 11BUDGETGallonsI12LEVEL PAYGallonsI13PRE PAY CONTRACTGallonsI14BUDGET CONTRACTGallonsI15HEAPDollarsI16PREPAYGallonsI17PREPAY DOR CONTRACTDollarsI18BUDGET DOR CONTRACTDollarsI                                                                                                    | Division | Billing Type | Description             | Contract Type | Expires on Ending Date? | Energy Assistance Tax Exempt? |
| 1       2       LEVEL PAY       Gallons       I         1       3       PRE PAY CONTRACT       Gallons       I         1       4       BUDGET CONTRACT       Gallons       I         1       4       BUDGET CONTRACT       Gallons       I         1       5       HEAP       Dollars       I         1       6       PREPAY       Gallons       I         1       7       PREPAY DOR CONTRACT       Dollars       I         1       8       BUDGET DOR CONTRACT       Dollars       I                                                                                                    | 1        | 1            | BUDGET                  | Gallons       | ✓                       |                               |
| 1       3       PRE PAY CONTRACT       Gallons       Image: Contract in the contract in the contract in the        | 1        | 2            | LEVEL PAY               | Gallons       |                         | <u></u>                       |
| 1       4       BUDGET CONTRACT       Gallons       Image: Contract contract con        | 1        | 3            | PRE PAY CONTRACT        | Gallons       |                         |                               |
| 1         5         HEAP         Dollars         I         I           1         6         PREPAY         Gallons         I         I                                                                                                    | 1        | 4            | BUDGET CONTRACT         | Gallons       |                         |                               |
| 1         6         PREPAY         Gallons         Image: Constraint of the state of the state of the | 1        | 5            | HEAP                    | Dollars       |                         | V                             |
| 1         7         PREPAY DOR CONTRACT         Dollars         Image: Contract in the contract in the contract in | 1        | 6            | PREPAY                  | Gallons       |                         |                               |
| 1 8 BUDGET DOR CONTRACT Dollars 🛛                                                                                                    | 1        | 7            | PREPAY DOR CONTRACT     | Dollars       |                         |                               |
|                                                                                                    | 1        | 8            | BUDGET DOR CONTRACT     | Dollars       |                         |                               |
| 1 9 PURCHASE ORDER CONTRACT Dollars                                                                                                    | 1        | 9            | PURCHASE ORDER CONTRACT | Dollars       |                         |                               |
|                                                                                                    |          |              |                         |               |                         |                               |

Please refer to File Management for directions on how to set up proper Billing Types.

## **Creating a Contract**

- 1. From the Main Menu, select Customer and then proceed to Customer Maintenance.
- 2. Select the appropriate customer.
- 3. Choose Contract Gas located to the right of the Customer Information.

| File Edit Options Master Menu    | Energy Service Help          |                    |                        |               |                       |
|----------------------------------|------------------------------|--------------------|------------------------|---------------|-----------------------|
| i 🚑 🐼 🛤 🔳 🎭 💽 🐁 🖳                | 🗁 🥒 ? 🔯 🔠 🔁                  | P 🗊 🎑 🗑            |                        |               |                       |
| Div Customer Number              | Bill To Name                 |                    | Address                |               | Phone ^               |
| 1 100007                         | 100007 ADAMS, ANSEL          |                    | 987 RONALD RE          | EGAN PARKWAY  | (317) 898-4455        |
| 1 100006                         | 100006 ALLISON, SHANNON      |                    | 123 PRODUCTIO          | ON DRIVE      | (800) 783-6560        |
| 1 100002                         | 100002 BELL,EDNA             |                    | 727 DAN JONES          | S RD          | (317) 654-6560        |
| 1 100005                         | 100005 BROCK, MICHAEL        |                    | 8877 SHORE LA          | ANE           | (918) 257-6564        |
| 1 100000                         | 100000 DOE, JANE             |                    | 111 PRODUCTIO          | ON DRIVE      | (317) 999-9999        |
| 1 100004                         | 100004 JONES,CURT            |                    | 21 JUMP STREE          | ET            | (317) 545-8897 -      |
| Accounts Receivable Address & In | formation Budget Information | Landlord Tank Rent | ]                      |               | Tank Info             |
| Credit Limit                     | \$0.00                       | Status             | Active                 | Date 00/00/00 | Credit Information    |
| Current Balance                  | \$275.00                     | 1                  | Inactive Reason Code   | 0 🔍           | Appliances            |
| 30 Day Balance                   | \$50.00                      |                    |                        |               | Contract Gas          |
| 60 Day Balance                   | \$133.33                     | Turr               | ned Over To Collection | No            | History Inquiry       |
| 90 Day Balance                   | \$0.00                       |                    | Number Of Tanks        | 1             | Purged Inquiry        |
| Total Balance                    | \$458.33                     | 10                 | Calae XTD All Tanks    | \$458.33      | Tank Readings         |
| Call In History                  |                              | Gallon             | s Used YTD All Tanks   | 0.00          | Efficiency            |
| Last Payment Date                | 11/30/13                     | Safe               | ety Info Received Date | 00/00/00      | Payment Arrangement   |
| Last Payment Amount              | \$100.00                     |                    |                        |               | Tickler Information   |
| Last Statement Balance           | \$188.33                     |                    |                        |               | Meter/RTM Information |
| Last Statement Date              | 12/31/13                     |                    |                        |               | Print Information     |
| Alternate ID #                   |                              |                    |                        |               | Print Label           |
| 30 DAYS                          |                              |                    |                        |               | Work Orders           |
| Online Access Ta:                | x Exemptions User            | Defined            | Tank Address           | Tank Prices   | Energy-Image          |
| Service Orders                   | Proposa                      | als                | Invoic                 | es            | Service Locations     |

- Note: If Contract Gas is in bold, this means that the customer already has an active contract on file. Multiple contracts can be entered for one customer.
- 4. Enter a *Contract #*. (Contract numbers can only contain letters or numbers) If a contract number is not available, press **Tab** and Energy Force will automatically assign a contract number.

| File Edit Options | Master Menu   | Energy Service | Help          |               |                 |                     |               |            |                |
|-------------------|---------------|----------------|---------------|---------------|-----------------|---------------------|---------------|------------|----------------|
| 🚑 🐼 📣 🗐 🧄         |               | ۵ ? 🔍 🗑        | u 🗉 🔁 🖻 🗊     | S 🗊           |                 |                     |               |            |                |
| Contract #        | Start Date    | End Date       | Payments Made | -             |                 |                     |               |            |                |
| 2                 | 09/01/13      | 04/30/14       | \$0.00        | C             | ustomer #       | 100007              | ADAMS, ANSE   | L          |                |
|                   |               |                |               |               | Bill Type       | 19                  | PREBUY        |            |                |
|                   |               |                |               |               | Price Code/Tier | - 99 <mark>Q</mark> | A 1.750       | 10 F       | Prev Yr 0.0000 |
|                   |               |                |               |               | PRE             | BUY CONT            | RACT PRICE 20 | 14         |                |
|                   |               |                |               | Ŧ             |                 |                     |               |            |                |
| Prenaid "Ce       | nts Down" ner | Gallon Setun   | Prenaid (     | s ##) ner Gal | lon P           | Pod Bal             | 02            | 00         |                |
| Frepaid Ce        | Bar           | Ganon Setup    | Prepard       | paid Dopartm  |                 |                     | ψŪ.I          | 00         |                |
|                   |               |                | 116           | paid Departin |                 | N                   |               |            |                |
|                   | Prior Year    | 0.0            |               | Prior Year    |                 | \$0.00              |               | Prior Year | \$0.00         |
|                   | Contracted    | 1 000 0        |               | Contracted    | C1 -            | 750.00              |               | Contracted | 00.00          |
| Gallons           | Contracted    | 1,000.0        | Dollars       | Contracteu    | 31,1            | /50.00              | Sales Tax     | Contracted | \$0.00         |
|                   | Delivered     | 0.0            |               | Delivered     |                 | \$0.00              |               | Delivered  | \$0.00         |
|                   | Remaining     | 1,000.0        |               | Remaining     | \$1,5           | 750.00              |               | Remaining  | \$0.00         |

- 5. Enter the contract Start Date and End Date.
  - a. The contract will only be available to the customer during this time period.
  - b. If there are multiple contracts with different *Start Dates*, it will use gallons in order of the Start Date. If multiple contracts begin with the same date, it will deplete gallons in no particular order.
  - c. If a contract is selected that is not flagged to expire on an ending date, leave the End Date field blank.
- 6. Enter Payments Made if applicable.
  - If a payment has been posted with a transaction type of 23, it will update the *Payments Made* field automatically.
- 7. Select the Bill Type.
- 8. Select the Price Code/Tier.

Note: This should be a specific price for the contract, not the same Price Code as the tank file.

- 9. Enter Prepaid Cents per Gallon if applicable. Otherwise, leave as \$.00.
- 10. If *Prepaid per Gallon* has been entered, enter the *Prepaid Department* code to which the credited cents will apply.
- 11. Enter the number of gallons *Contracted* by the customer if the contract is based on gallons.
  - By entering the gallons, this will autofill the *Dollars Contracted* column. If the contract is not based on gallons but rather by Dollars, Enter the dollars for which the customer is eligible. By entering the dollars and tabbing out of the field, Energy Force will automatically calculate the number of gallons the customer is entitled to based upon the Price Code chosen.

**Note**: Before the contract is saved, make sure *Gallons Contracted* or *Dollars Contracted* is greater than 0. Leaving these fields as 0 results in a error stating the field needs populated.

- 12. Enter Sales Tax Contracted if applicable.
- 13. Enter Gallons *Delivered* if a sale has been made to the account since the contract was written. Otherwise, leave as 0.0.
  - By entering gallons, this will autofill the Dollars Delivered.
  - This information will automatically update as the customer is invoiced in the *Sales Posting Menu* or on the *Handheld*.
- 14. Once all fields have been entered for *Gallons*, *Dollars*, and *Sales Tax*, tab to the *Comments/Terms* section on the lower half of the *Contract Entry* screen.
- 15. Enter Comments/Terms if applicable.

| Comment/Terms                    | Assign Tank or Meter/RTM to this Contract                                                                                                    |                         |
|----------------------------------|----------------------------------------------------------------------------------------------------|-------------------------|
| to be used for house tank only!! | Each contract must be assigned or "Tred To" a Tank or a Meter This contract can NOT be saved unless this relationship is established.         Assign Tank To Contract         Assign Meter/RTM to Contract | <u>OK</u> <u>Cancel</u> |

16. Go to the Assign Tank or Meter/RTM to this Contract tab and select Assign Tank to Contract or Assign

## Meter/RTM to Contract.

- Each contract must be assigned a Tank or Meter. Otherwise, it cannot be saved.
- 17. Select the customer tank to which the contract applies.
  - Select the customer account to which the contract applies.
  - If the customer has more than one tank, select the appropriate tank from the list of tanks that displays.
- 18. Select tanks by placing a checkmark in front of the individual tank or select multiple tanks at once in

the Selection area.

| Selec   | t - Tanl | k/Customer        |        |              |             |           |                     |            |                           | ~ |
|---------|----------|-------------------|--------|--------------|-------------|-----------|---------------------|------------|---------------------------|---|
| Calaat  | 2 Div    | Social Number     | Tune   | Tenk Name    | Total Can   | Droduct   | Description         | Cust Tures | Customer Tune Description |   |
| Select  | ? Div    | Senai Number      | Type   | Tarik Name   | Total Cap   | Floduct   | Description         | Cust Type  | Customer Type Description |   |
|         | 1        | 646578P           | P      | house        | 1000        | 1000      | RESIDENTIAL PROPANE | 1          | RESIDENTIAL               |   |
|         | 1        | CUSTOWNS'         | Р      | shop         | 250         | 1001      | COMMERCIAL PROPANE  | 2          | COMMERCIAL                |   |
|         | 1        | DIESEL            | DD     | barn         | 500         | 3000      | DYED DIESEL FUEL    | 3          | AGRICULTURAL              | _ |
|         |          |                   |        |              |             |           |                     |            |                           | - |
|         |          |                   |        |              |             |           |                     |            |                           |   |
|         |          |                   |        |              |             |           |                     |            |                           |   |
|         |          |                   |        |              |             |           |                     |            |                           | - |
|         | _        | 1                 |        | 1            |             |           |                     |            |                           | _ |
| Last De | el 00/0  | 00/00 Hold Date ( | 0/00/0 | 0 Hold Reaso | on O        |           | Selection           | n: DD 📃    | P 🔲                       |   |
| Gals L  | st Del   | 0.00 Hold Release | e Date | 00/00/00 H   | old K-facto | r Calcula | tions N             |            | Sava Changes Canes        |   |
|         |          |                   |        |              |             |           |                     |            | Save Changes Cance        |   |
|         |          |                   |        |              |             |           |                     |            |                           |   |
|         |          |                   |        |              |             |           |                     | *          |                           |   |

- 19. Selecting the tank type in the *Selection* area will assign all tanks assigned to that customer with that specific tank type.
- 20. Select Save Changes. This will return to the Contract Setup screen.
- 21. Review the Contract Setup Screen for accuracy. Click OK when complete.

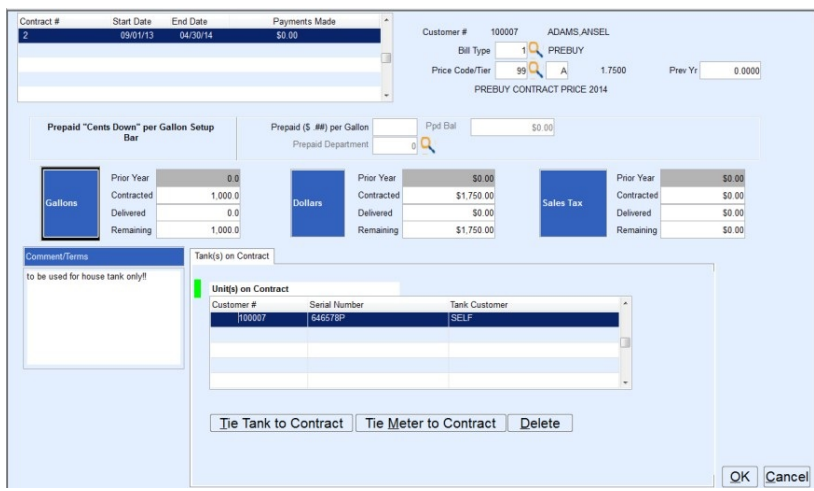

22. The *Customer Maintenance* screen will display. The *Contract* tab should now be in **bold** to indicate the customer has an active contract on file.

## Additional Notes Regarding Contracts

- An active contract is one that is within the beginning and ending date parameters set. The contract must also have gallons available for sale.
- Sales to a contract exceeding the gallons left will make an automatic adjustment to the account.
  - Example: Joe's Ag has 400 gallons available on a contract; however, a sale is made to Joe's Ag for 500 gallons. The system will calculate 400 gallons at the contract price and will bill the remaining 100 gallons according to the Pricing Tier that has been applied in the *Product* section of the *Tank* screen. Below is an example of how a contract overage journal will appear:

| Tank S/  | V 3141 |       |         | Tai  | nk Nam | e               | Tank Size | <u>_</u> |            |          |           |           |            |            |   |
|----------|--------|-------|---------|------|--------|-----------------|-----------|----------|------------|----------|-----------|-----------|------------|------------|---|
| Date     | Drvr   | Jrni  | Ticket# | Code | Dept   | Posting Referen | Quantity  | Gallons  | Unit Price | Line Amt | Sales Tax | Debit Amt | Credit Amt | Balance    | 1 |
| 01/14/14 | 2      | 10803 | 16765   | 13   | 40006  | EP GOVERNMEN    | 200.00    | 0.00     | 1.5400     | \$308.00 | \$0.00    | \$308.00  |            | \$5,460.20 |   |
| 01/14/14 | 2      | 10803 | 16765   | 15   | 40006  | EP GOVERNMEN    | 600.00    | 0.00     | 1.3500     | \$810.00 | \$0.00    | \$810.00  |            | \$5,152.20 |   |
| 01/14/14 | 2      | 10803 | 16765   | 14   | 40006  | EP GOVERNMEN    | 0.00      | 800.00   | 0.0000     | \$0.00   | \$0.00    | \$0.00    |            | \$4,342.20 |   |
| 03/12/13 | 7      | 9734  | 85374   | 13   | 40006  | EP GOVERNMEN    | 70.00     | 0.00     | 1.2900     | \$90.30  | \$0.00    | \$90.30   |            | \$4,342.20 |   |
| 03/12/13 | 7      | 9734  | 85374   | 14   | 40006  | EP GOVERNMEN    | 0.00      | 340.00   | 1.4900     | \$0.00   | \$0.00    | \$0.00    |            | \$4,251.90 |   |
| 03/12/13 | 7      | 9734  | 85374   | 15   | 40006  | EP GOVERNMEN    | 270.00    | 0.00     | 1.4900     | \$402.30 | \$0.00    | \$402.30  |            | \$4,251.90 |   |
| 01/15/13 | 7      | 9350  | 84937   | 14   | 40006  | EP GOVERNMEN    | 0.00      | 330.00   | 1.4900     | \$0.00   | \$0.00    | \$0.00    |            | \$3,849.60 |   |

- Trans code 14 is for full gallons to update tank percentage.
- Trans code 15 is for gallons covered by contract and at contract price.
- Trans code 13 is for gallons not covered by contract and at daily tank price.
- The system allows multiple contracts for the same tank and they can have the same beginning and ending date. However, the system will randomly select the first contract that it can find. To have the system use a specific contract first, use different start dates.
  - **Example:** If there are three contracts with the starting dates of 10/01/22, 10/03/22 and 10/05/22, it will apply gallons to them in chronological date order. If they all started with 10/01/22, there is no control over which contract the system will pick.
- If a customer has more than one contract tied to a tank, the system will exhaust all gallons on the first contract before it will apply the gallons to the next available contract. The rules of the second contract will apply to the remainder of the gallons.

Tanks tied to another person's contract will show the person delivered to with a transaction code of 14 (gallon delivery) for k-factor. However the charges will be applied to the contract account.

Example: Michael Brock is on Jane Doe's contract.

Michael receives a delivery of 175 gallons with a transaction code 14 (gallon delivery) for k-factor purposes at zero dollars.

Jane Doe will be charged a transaction code 15 (contract delivery) contract price for the 175 gallons.

| 02/19/14 | 15:     | 15      |         |      |       |         | Sa        | es Postir  | ng Journ | al      |          | Page         | 1         |
|----------|---------|---------|---------|------|-------|---------|-----------|------------|----------|---------|----------|--------------|-----------|
| User ID  | )       |         |         |      |       |         |           |            |          |         |          | Posting Date | 02/19/14  |
|          |         |         |         |      |       |         |           |            |          |         |          | Journal #    | 3         |
|          |         |         |         |      |       |         |           | Journal    | Detail   |         |          |              |           |
| Ticket   | Div     | Cust    | omer#   | Name | е     |         |           |            |          |         | Line     |              |           |
|          | Trans   | Driver  | Date    | Dept | t. R  | eferenc | e         |            | Parts    | Gallons | Amount   | Sales Tax    | Total Amt |
|          | Tank Se | erial # | ٦       | Tax  | St %  | End %   | Mtr Read  | Unit Price |          |         |          |              |           |
| 3        | 1       |         | 100000  | DOE, | JANE  |         |           |            |          |         |          |              |           |
|          | 15      | 1 0     | 2/19/14 | 10   | 00 RE | SIDENTI | AL PROPAN | E          |          |         |          |              |           |
|          | SPARE   |         |         | Ν    | 10    | 68      | 0         | 1.7500     | 175.00   | 0.00    | \$306.25 | \$0.00       | \$306.25  |
| 4        | 1       |         | 100005  | BRO  | ск,мі | CHAEL   |           |            |          |         |          |              |           |
|          | 14      | 1 0     | 2/19/14 | 10   | 00 RE | SIDENTI | AL PROPAN | E          |          |         |          |              |           |
|          | SPARE   |         |         | Ν    | 10    | 68      | 0         | 0.0000     | 0.00     | 175.00  | \$0.00   | \$0.00       | \$0.00    |
|          |         |         |         |      |       |         |           |            |          |         |          | · ·          |           |
|          |         | Tota    | Is:     |      |       |         |           |            | 175.00   | 175.00  | \$306.25 | \$0.00       | \$306.25  |

Jane's contract *Delivery History* will reflect the decrease of contracted gallons.

| Contract #<br>8797636 | Start Date<br>09/01/13                 | End Date<br>04/30/14      | \$0.00                                     | Payments Made                        | · ·                                                | Customer # 100000<br>Bill Type<br>Price Code/Tier<br>PREBUY CO | DOE, JANE<br>1 PREBUY<br>99 A<br>A<br>ITRACT PRICE 2014 | 1.7500                                             | Prev Yr                              |
|-----------------------|----------------------------------------|---------------------------|--------------------------------------------|--------------------------------------|----------------------------------------------------|----------------------------------------------------------------|---------------------------------------------------------|----------------------------------------------------|--------------------------------------|
| Prepaid "Ce           | ents Down" per<br>Bar                  | Gallon Setup              | Prepaid (\$ .##) per Ga<br>Prepaid Departn | lion Ppd B                           | al \$0.00                                          |                                                                |                                                         |                                                    |                                      |
| Gallons               | Prior Y<br>Contra<br>Deliver<br>Remain | ear<br>cted<br>ed<br>ning | 0.0<br>1.000.0<br>175.0<br>825.0           | Dollars                              | Prior Year<br>Contracted<br>Delivered<br>Remaining | \$0.00<br>\$1,750.00<br>\$306.25<br>\$1,443.75                 | Sales Tax                                               | Prior Year<br>Contracted<br>Delivered<br>Remaining | \$0.00<br>\$0.00<br>\$0.00<br>\$0.00 |
| Comment/Terms         |                                        |                           | Delivery History Tank<br>02/19/14          | s) on Contract Date Gas Del To 10000 | 0                                                  | Qty C<br>175.00                                                | Velivered<br>\$0.00                                     | Sales Tax                                          | Line Amount  \$306.25                |